1.打开微信,"发现"→"视频号"。

|           | 发现 | Q (+)     |
|-----------|----|-----------|
| 🕅 朋友圈     |    | - <b></b> |
| ───视频号    | -  |           |
| e, 19-19  | 7  |           |
|           | 2  |           |
| \$〕 看一看●  |    |           |
| ☆ 捜─捜     |    |           |
| (3) 直播和附近 |    | 直播中 🌘 >   |
| 凸 购物      |    |           |
| ◈ 游戏      |    |           |
| ② 小程序     |    |           |
|           |    |           |
|           |    | _         |
|           |    | र<br>भ    |

2.进入视频号界面后搜索"中国大学生在线",点击进入,点击"活动:守护青春网络有你"。

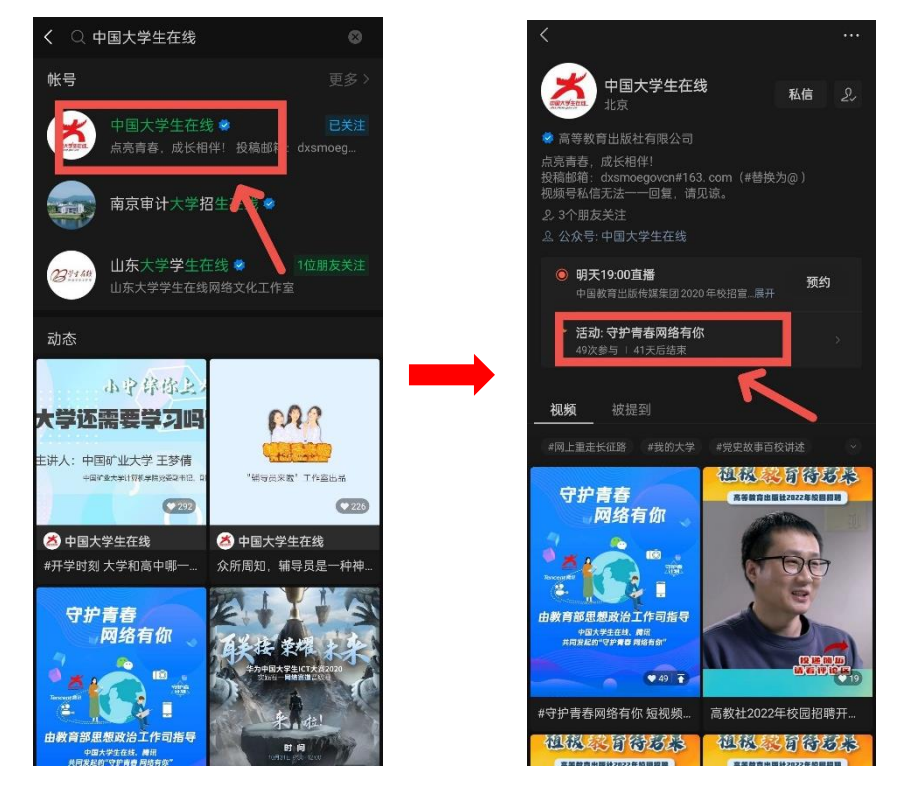

3.点击"参与"→拍摄或者从相册选择视频→输入"#守护青春网络有你@中国大学生在线 @微信派@中国石油大学(华东)",点击发表即可。

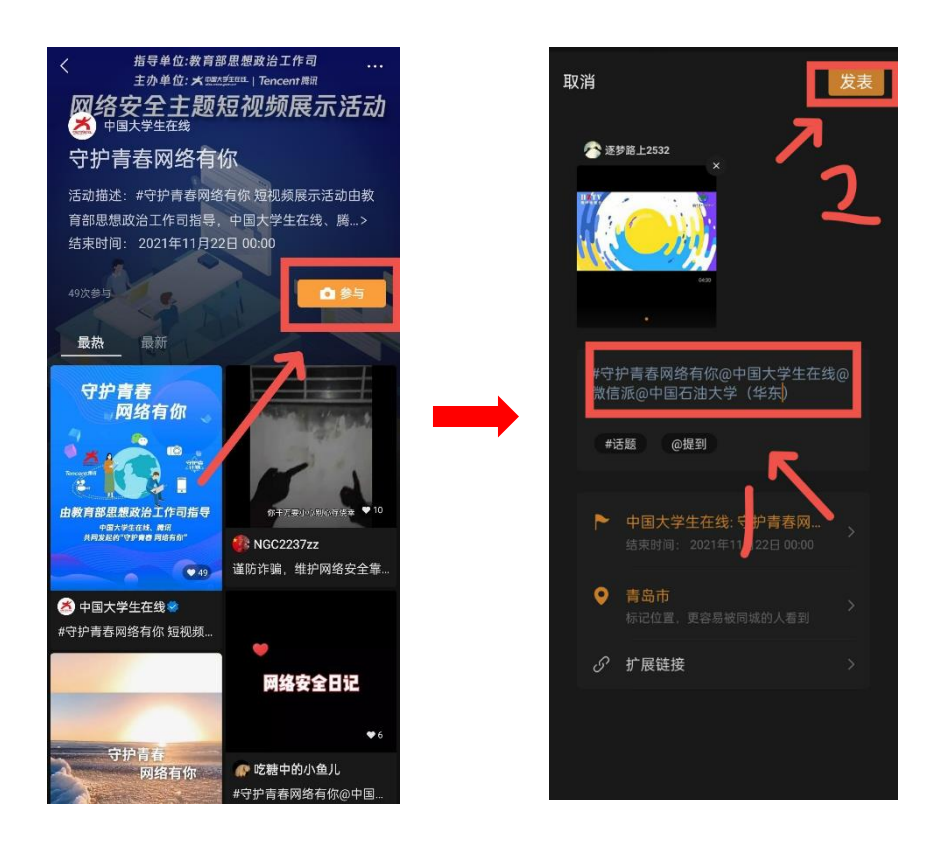